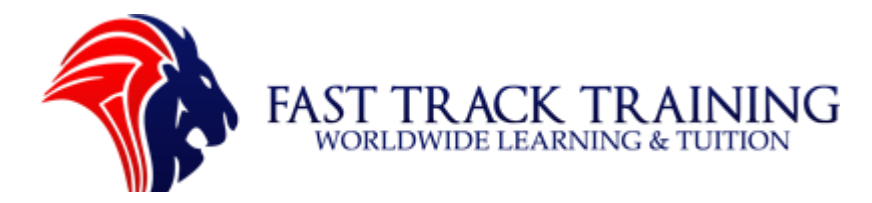

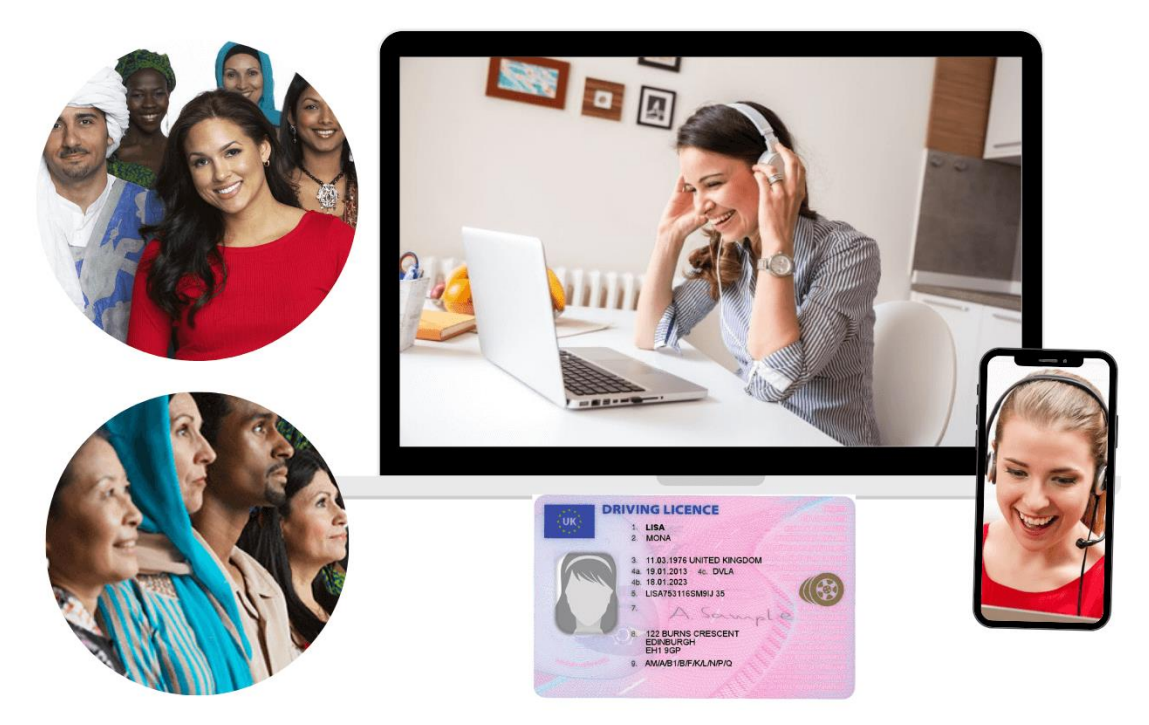

## Contents

| How To Book The Driving Theory Test                  | 2  |
|------------------------------------------------------|----|
| Before beginning remember to have the following      | 2  |
| Step 1: Log into the Driving Theory Test website     | 3  |
| Step 2: Double check your details                    | 4  |
| Step 3: Select your exam                             | 5  |
| Step 4: Select test language                         | 6  |
| Step 5: Confirm the details of your exam are correct | 7  |
| Step 6: Asking for additional support                | 8  |
| Step 7: Select your exam centre                      | 9  |
| Step 8: Check the address details of the test centre | 10 |
| Step 9: Select a date for your exam                  | 11 |
| Step 10: Select a date for your exam (part two)      | 12 |
| Step 11: Pay for your test (part one)                | 13 |
| Step 12: Pay for your test (part two)                | 14 |

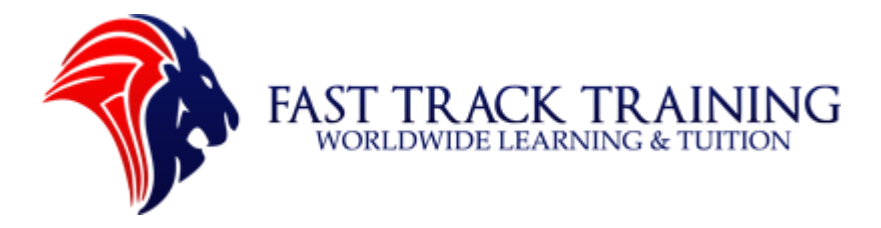

How To Book The Driving Theory Test

To begin booking the Driving Theory Test please visit the official government website:

https://wsr.theorytest.dvsa.gov.uk/testtaker/signin/SignInPage/DSA ?locale=en\_GB

Before beginning remember to have the following:

- i) Your debit card (£23 for the test).
- ii) Your provisional driving licence ID.

Provisional Licence (green)

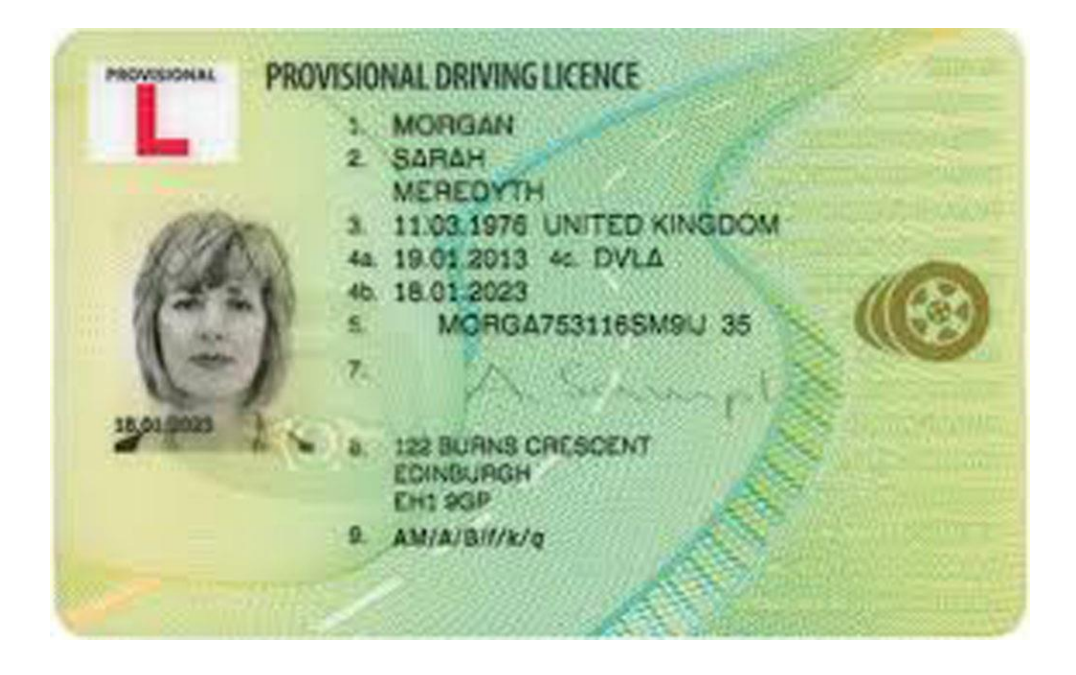

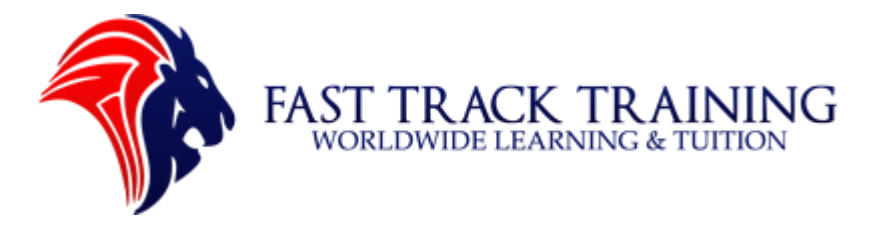

## Step 1: Log into the Driving Theory Test website

i) Visit: <a href="https://wsr.theorytest.dvsa.gov.uk/testtaker/signin/SignInPage/DSA?locale=en\_GB">https://wsr.theorytest.dvsa.gov.uk/testtaker/signin/SignInPage/DSA?locale=en\_GB</a>

- ii) or Google 'Driving Theory Test Booking GOV'
- iii) Add your 'First and middle name' in the top box
- iv) Add 'Surname' in the middle box
- v) Add your long driving licence number (15 digits)
- vi) Add your 'Date of birth'

Book, check, change or cancel your theory driving test online

Candidate log in

| * First and middle name   | e(S):                         |   |  |  |
|---------------------------|-------------------------------|---|--|--|
| Include all first names a | nd middle names if applicable |   |  |  |
| Do not include your title | . <u>See example</u>          | - |  |  |
|                           |                               |   |  |  |
|                           |                               | - |  |  |
| * Surname:                |                               |   |  |  |
| See example               |                               |   |  |  |
|                           |                               | ] |  |  |
|                           |                               |   |  |  |
| * Driving licence number  | ir.                           |   |  |  |
| Enter the first 16 charac | ters of your licence.         |   |  |  |
| Entries are not case set  | nsitive. <u>See example</u>   |   |  |  |
|                           |                               | ] |  |  |
|                           |                               |   |  |  |
|                           |                               |   |  |  |
|                           |                               |   |  |  |

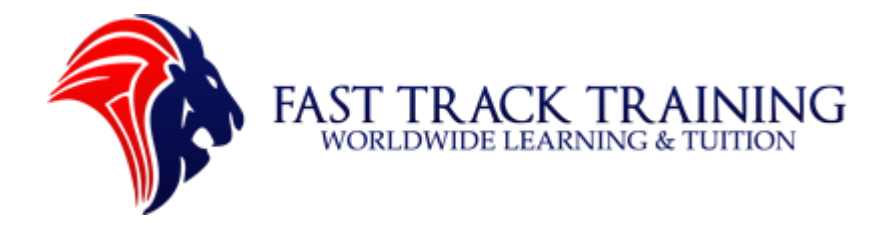

## Step 2: Double check your details

i) Double check all the details are correct (look at the image below)
ii) If you have not got a provisional licence then follow this link to apply for one: <u>https://www.gov.uk/apply-first-provisional-driving-licence</u>
iii) Click 'Log in' to get proceed

| quired information is marked with an asterisk (*).     |  |  |
|--------------------------------------------------------|--|--|
| First and middle name(s):                              |  |  |
| nclude all first names and middle names if applicable. |  |  |
| Muhammad                                               |  |  |
|                                                        |  |  |
| Surname:                                               |  |  |
| See example                                            |  |  |
| Faisal                                                 |  |  |
| Driving licence number:                                |  |  |
| Enter the first 16 characters of your licence.         |  |  |
| Entries are not case sensitive. <u>See example</u>     |  |  |
| FAISA704258N88EZ                                       |  |  |
|                                                        |  |  |
| * Date of birth:                                       |  |  |
| 25 🗸 April 🗸 1978 🗸                                    |  |  |

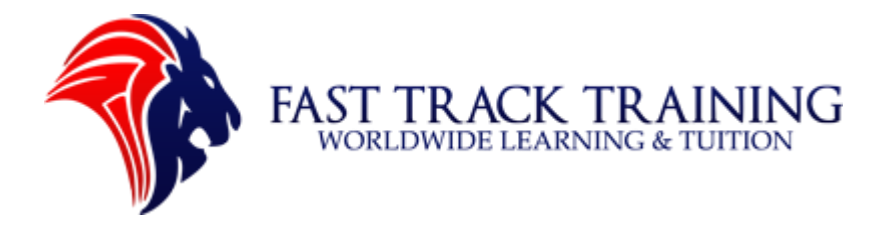

#### Step 3: Select your exam

- i) Select 'Car (category B) for the driving theory test
- ii) This test will cost £23 so have your debit card ready
- iii) Once selected it will take you to the next screen

Book, check, change or cancel your theory driving test online

Booking home page

| <u>Car (Category B)</u>                            | GBP 23.00       |                                                                |
|----------------------------------------------------|-----------------|----------------------------------------------------------------|
| Notorcycle (Category A/P/AM)                       | GBP 23.00       |                                                                |
| hicle categories explained                         |                 |                                                                |
| he test you require is not availa                  | able to book, p | please email customercare@pearson.com for advice and guidance. |
|                                                    |                 |                                                                |
|                                                    |                 |                                                                |
| ly account                                         |                 |                                                                |
| ly account<br><u>neck pass certificate</u>         |                 |                                                                |
| y account<br>reck pass certificate<br>st history   |                 |                                                                |
| ly account<br>heck pass certificate<br>est history |                 |                                                                |

| Test name               | Price     |
|-------------------------|-----------|
| <u>Car (Category B)</u> | GBP 23.00 |

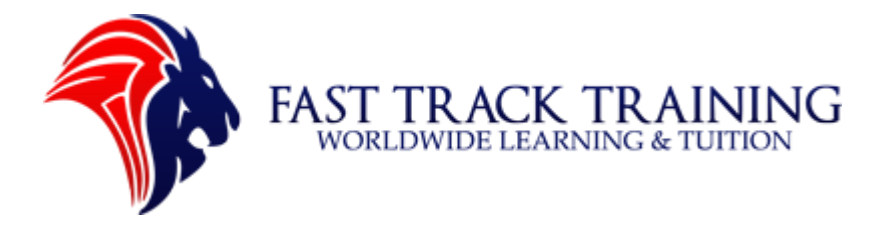

### Step 4: Select test language

- i) Select English
- ii) Click 'Next'

#### Book, check, change or cancel your theory driving test online

Select test language

| Car: Car                                                  |      |
|-----------------------------------------------------------|------|
| Choose the language you want to read your theory test in: |      |
| <ul> <li>English</li> <li>Welsh</li> </ul>                |      |
| Previous                                                  | Next |

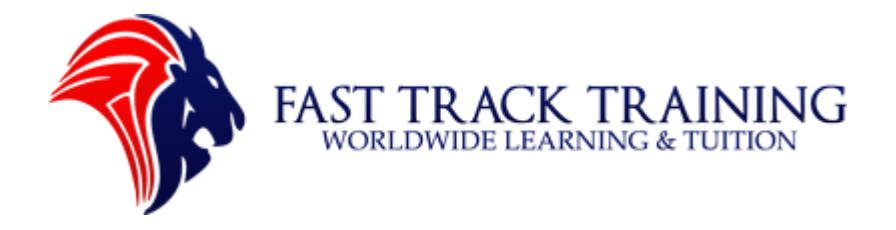

#### Step 5: Confirm the details of your exam are correct

- i) Check you have selected the correct exam 'car'
- ii) Check that you have selected the correct language 'English'
- iii) Click 'Next' to continue

| Test:<br>Car: Car<br><u>View Testing Policies</u>                                                       |
|----------------------------------------------------------------------------------------------------|
| Price*:<br>GBP 23.00                                                                                    |
| Language:<br>English                                                                                    |
| A Important Information:<br>You must wear a face covering when coming for your test.                    |
| If you have a good reason not to wear a face covering then contact customer services to book your test. |
| If you do not let us know that you cannot wear a face covering you will not be able to take your test.  |
| Prices listed are based on Inday's date and do not include local taxes which may be applicable          |

Next

Previous

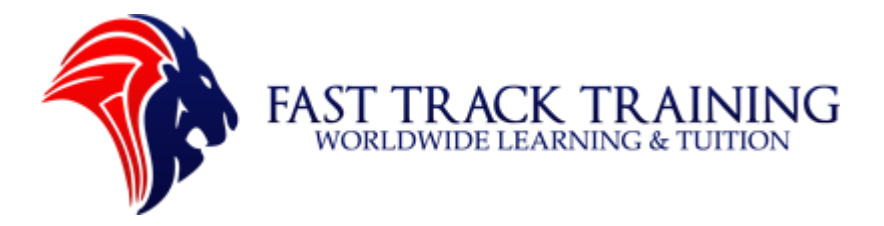

## Step 6: Asking for additional support

- i) Do you need support while taking your theory test? Select 'Yes'
- I need to see the questions and answers signed in British Sign Language on screen. Select 'No'
- iii) I need to hear the questions and answers read to me in a language voiceover. Select 'Yes'
- iv) Enter your language for the voiceover as 'ENG, English UK'
- v) Do you need any other type of support? Select 'No'
- vi) Click 'Next' to continue

| equired information is   | marked with an asterisk (*)                                  |
|--------------------------|--------------------------------------------------------------|
| * Do you need support    | while taking your theory test?                               |
| What types of support a  | are available                                                |
| Yes                      |                                                              |
| ○ No                     |                                                              |
| * I need to see the ques | tions and answers signed in British Sign Language on screen. |
| ⊖ Yes                    |                                                              |
| No                       |                                                              |
| * I need to hear the que | stions and answers read to me in a language voiceover.       |
| Yes                      |                                                              |
| ○ No                     |                                                              |
| *Language for voiceove   | r selection                                                  |
| ENG, English-UK          | ↓<br>▼                                                       |
| * Do you need any othe   | r type of support?                                           |
| If so, you won't be able | to complete your booking online. What to expect              |
| ○ Yes                    |                                                              |
|                          |                                                              |

Previous

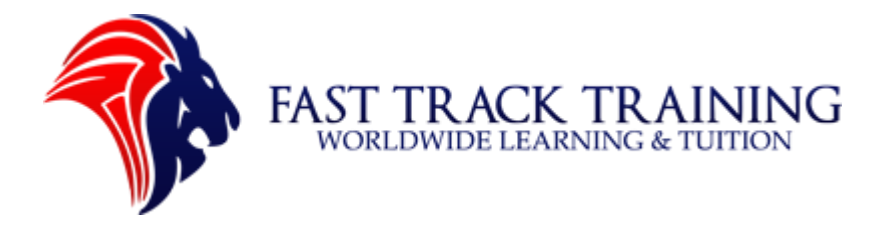

#### Step 7: Select your exam centre

- i) Add your post code in the top bar
- ii) Select a centre that is closest to your address
- iii) NOTE: Some test centres have earlier dates. It is good to try different centres if you would like a sooner date

| lelpfi | ul hints:<br>The test centre information link may provide dii<br>Distance (mi/(m) is a straight line scieviteted for                              | rections, parking, wheelchair sup | port or other physical access considerations.                                                     |
|--------|----------------------------------------------------------------------------------------------------|-----------------------------------|---------------------------------------------------------------------------------------------------|
| •      | Distance (mi/km) is a straight line calculated fr                                                                                                 | om the centre point of your searc | Map Satellite                                                                                     |
|        | Test centre                                                                                                    | Show km                           | Arbroath                                                                                          |
|        | Pearson Centre - Edinburgh<br>Suite 1, 2nd floor<br>Cairncross House<br>25 Union Street<br>Edinburgh<br>EH1 3LR<br><u>Test centre information</u> | 11.4 mi                           | Loch Lomond<br>& The<br>Tossachs 3 100 2<br>National Park<br>Gia gow<br>Paisley<br>Virgston<br>Ar |
| 2      | Pearson Centre - Leven<br>Leven Community Centre<br>Commercial Road<br>Leven<br>KY8 4QW<br>Test centre information                                | 16.4 mi                           | Google<br>fast Map data 82021 Google Terms of Use Report                                          |
| 3      | Pearson Centre - Stirling<br>Hillside House<br>Suite 1A<br>Laurelhill Business Park<br>Stirling<br>FK7 9JQ<br>Test centre information             | 22.1 mi                           |                                                                                                   |

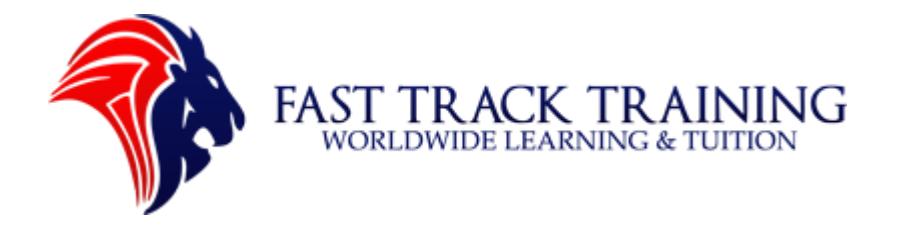

# Step 8: Check the address details of the test centre

- i) Once selected please double check the address date and distance
- ii) Click 'Next' to continue

| Test centre                | Distance<br>Show km |
|----------------------------|---------------------|
| Pearson Centre - Edinburgh | 11.4 mi             |
| Suite 1, 2nd floor         |                     |
| Cairncross House           |                     |
| 25 Union Street            |                     |
| Edinburgh                  |                     |
| EH1 3LR                    |                     |
| Test centre information    |                     |

Next

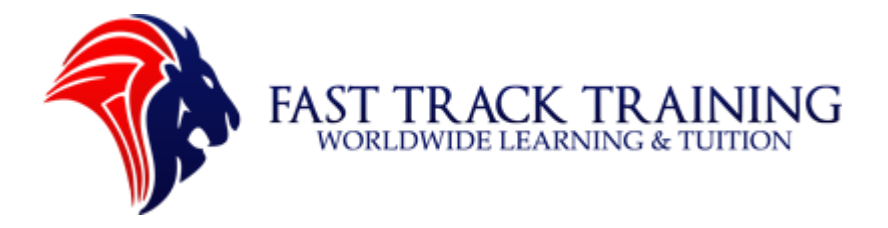

#### Step 9: Select a date for your exam

- i) The below images an example of 'no dates available' as the calendar is empty
- ii) You should click on the 'right arrow' in the calendar to move see a later date

There are no appointments available for this exam at Pearson Professional Centres-UK Edinburgh during the month shown. Consider searching for appointments in a different month or selecting a different test centre.

#### Helpful hints:

- When you select your appointment time, double-check the time format and time zone to avoid confusion, as some exams support delivery nearly 24 hours a day. For example, depending on the time format you prefer, note whether you have chosen an early morning (01.00 am) or midday (13.00 or 1.00 pm) appointment.
- Time format and time zone display use default settings but can be adjusted to your personal preference.

| arson Centre - Edinburgh<br>te 1, 2nd floor<br>roccoss House | Select d<br><u>Why can't</u> | late<br>I find an a | available a | <u>ppointmer</u> | <u>nt?</u> |    |    |
|--------------------------------------------------------------|------------------------------|---------------------|-------------|------------------|------------|----|----|
| Union Street                                                 | <                            |                     |             | March 2021       |            |    |    |
| burgh<br>3LR                                                 | Мо                           | Tu                  | We          | Th               | Fr         | Sa | Su |
|                                                              | 1                            | 2                   | 3           | 4                | 5          | 6  | 7  |
| Change test centres                                          | 8                            | 9                   | 10          | 11               | 12         | 13 | 14 |
|                                                              | 15                           | 16                  | 17          | 18               | 19         | 20 | 21 |
|                                                              | 22                           | 23                  | 24          | 25               | 26         | 27 | 28 |
|                                                              | 29                           |                     | 31          |                  |            |    |    |

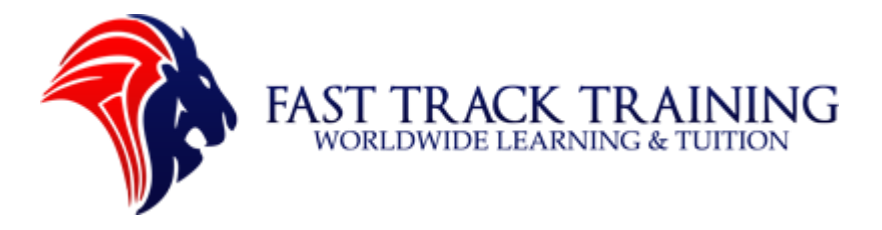

## Step 10: Select a date for your exam (part two)

- i) Once you have found a suitable date click to select it
- ii) Further down you will see 'morning' and 'afternoon' times. Select the correct time for your test
- iii) Once you have selected both then move onto the next screen

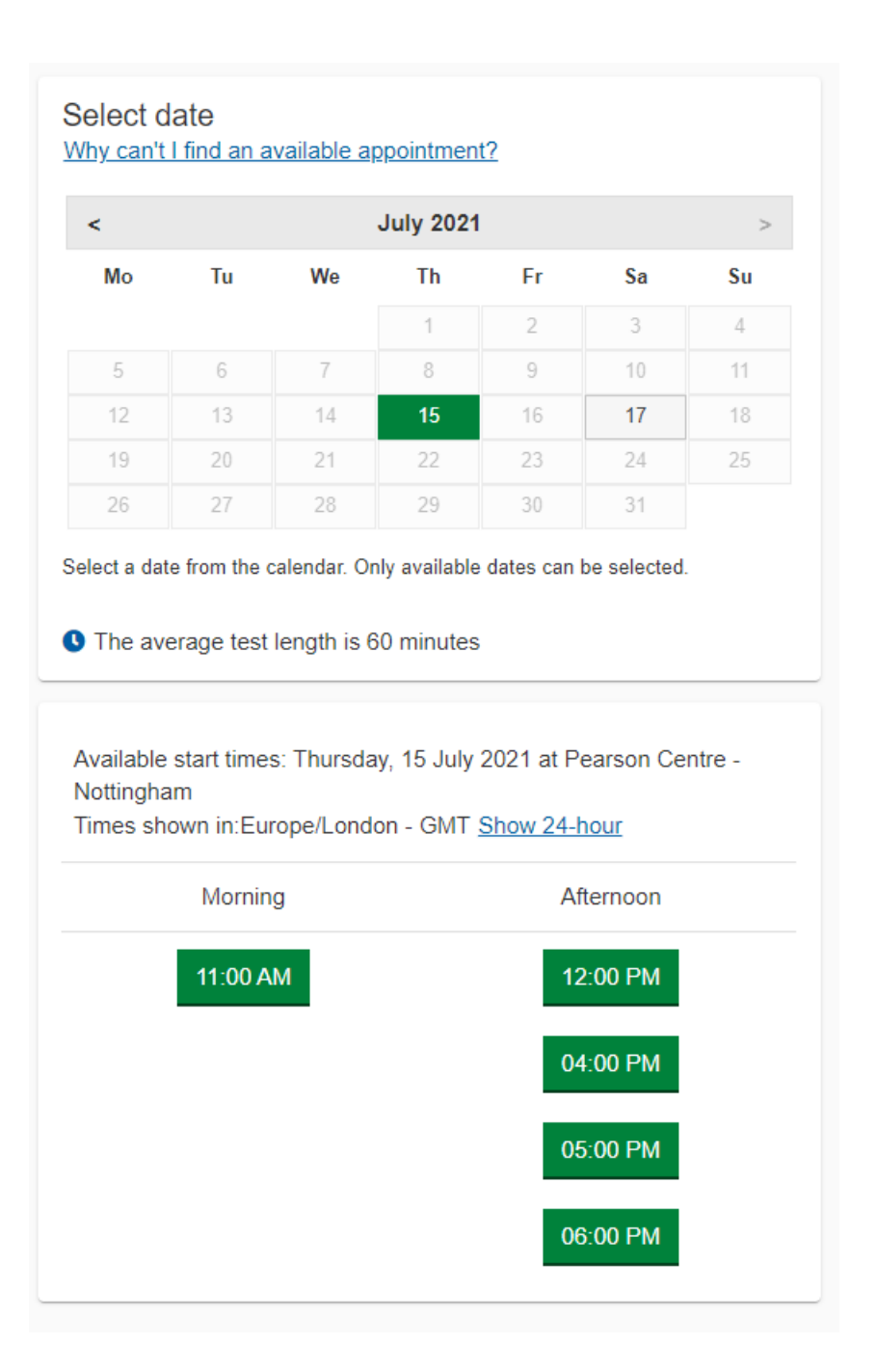

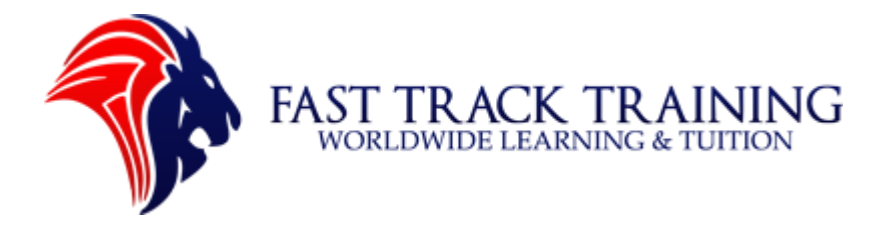

# Step 11: Pay for your test (part one)

i) Fill in your 'contact details' and 'payment type' and click 'Next'

| Required information is marked with an asterisk (*).                          |    |
|-------------------------------------------------------------------------------|----|
| Payment                                                                       |    |
|                                                                               |    |
| *Payment type:                                                                |    |
| Select one 🗸                                                                  |    |
|                                                                               |    |
| Billing information                                                           |    |
| This information must match your payment method selected in an upcoming step. |    |
| *First name(s):                                                               |    |
|                                                                               |    |
| Middle name(s):                                                               |    |
| 1                                                                             |    |
| *Sumame:                                                                      |    |
|                                                                               |    |
| *Address 1:                                                                   |    |
|                                                                               |    |
| Address 2:                                                                    |    |
|                                                                               |    |
| Address 3:                                                                    |    |
|                                                                               |    |
| *Town:                                                                        |    |
|                                                                               |    |
| Postcode:                                                                     |    |
| e.g. PE21 7XY                                                                 |    |
|                                                                               |    |
| *Mobile/phone number:                                                         |    |
|                                                                               |    |
| *Email:                                                                       |    |
|                                                                               |    |
|                                                                               | _  |
| Previous                                                                      | ct |
| Fast Track Training Worldwide Learning and Tuition                            |    |
| TEL: 01158376502 MOB: 07768279709 WHATSAPP: 07913256387                       |    |
| WEB: <u>www.tasttrackliteuk.co.uk</u> and <u>www.tasttrackdrive.co.uk</u>     |    |

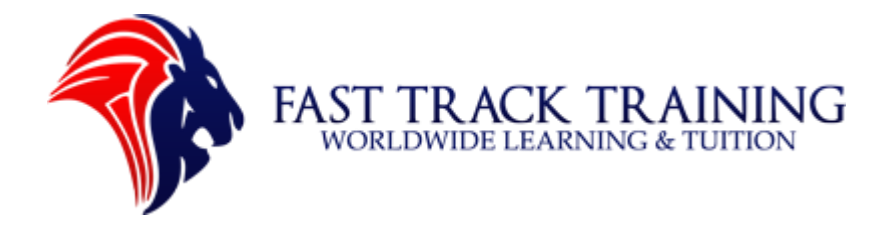

### Step 12: Pay for your test (part two)

- i) Fill in your card details
- ii) Click 'Pay' and move to the next screen
- iii) Congratulations you have now successfully booked your test. Good luck!

Driver & Vehicle Standards Agency

| Tabal |       |           |            | **** **** **** |       |     | VISA |
|-------|-------|-----------|------------|----------------|-------|-----|------|
| lotal | GBP 2 | 3.00<br>Ľ | <u>'-'</u> | MM/YY          | ß     | 123 |      |
|       |       |           | 1          | John Doe       |       |     |      |
|       |       |           |            |                | Pay   |     |      |
|       |       |           |            | (              | Cance | I   |      |
|       |       |           |            |                |       |     |      |
|       |       |           |            |                |       |     |      |

#### Book, check, change or cancel your theory driving test online

Booking confirmation Order #: 0057-7109-5032

Your theory test booking is complete.

We have sent a booking confirmation to: contact@fasttracklifeuk.co.uk.

We have sent a separate payment receipt to: contact@fasttracklifeuk.co.uk.